# Handleiding gebruiker

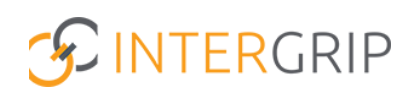

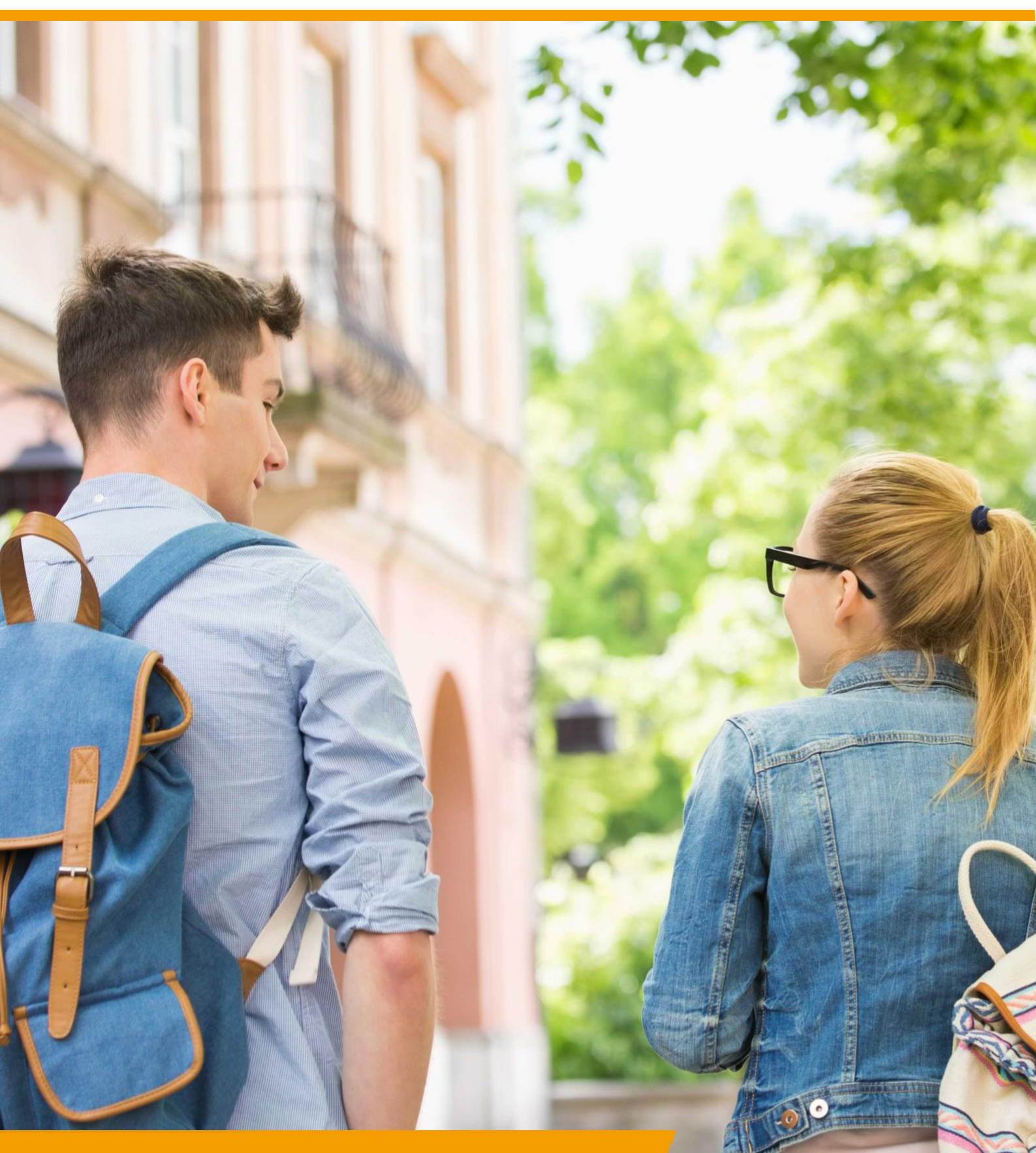

Portal Rol VO / MBO | Instellen mentor-klas-koppeling

## **Intergrip Portal**

### ROLLEN: VO BEHEERDER | MBO BEHEERDER

### Portal – Instellen mentor-klas-koppeling

#### Achtergrond

Hieronder wordt beschreven hoe mentoren kunnen worden gekoppeld aan een klas in Intergrip. Door dit in te stellen worden de juiste leerlingen zichtbaar in Intergrip voor de juiste docenten én kunnen de leerlingen hun mentor selecteren voor het invullen van het deel B in het Doorstroomdossier. Deze koppeling moet aan het begin van elk schooljaar worden ingesteld.

#### Instellen mentor-klas-koppeling

Het instellen van de mentor-klas-koppeling kan vanuit het Intergrip portaal.

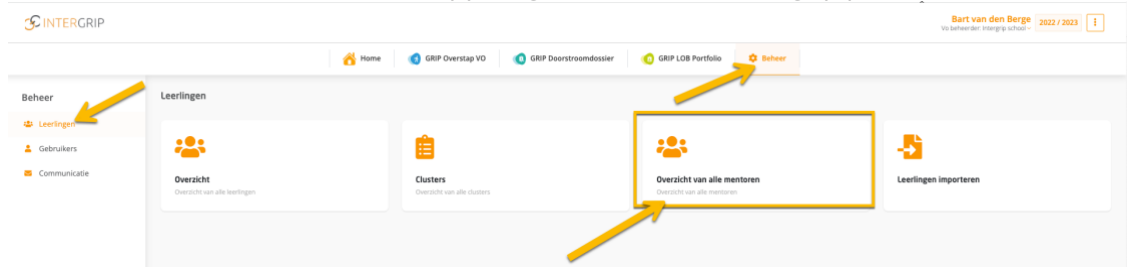

Koppel vervolgens de mentoren aan hun klassen middels het aanvinken van de mentor-klaskoppeling per mentor. Rond de actie af door op te slaan.

| Hentoren                    |              |         |     |         |              |              |        |              |      |              |             |   |    |        |        |        |     |              |      |          |                        | Desiaan S              | Annuleren |
|-----------------------------|--------------|---------|-----|---------|--------------|--------------|--------|--------------|------|--------------|-------------|---|----|--------|--------|--------|-----|--------------|------|----------|------------------------|------------------------|-----------|
| Alle lee                    | erjaren Leer | rjaar 0 |     | Leerjaa | ar 1 Leerja  | ar 3 Leerj   | aar 4  | Leerjaar 5   |      |              |             |   |    |        |        |        |     |              |      |          |                        |                        |           |
| Filters Q                   | Name         |         |     | Q Klas  |              | · · ·        | Reset  |              |      |              |             |   |    |        |        |        |     |              |      |          |                        |                        |           |
| Mentor 0                    | Alle klassen | 44      | jan | 1       | Maarten Test | Test klas 92 | GRIP1D | Maarten Test | test | Test klas 92 | Test klas D | 1 | 44 | GRIP1A | GRIP1B | GRIP1C | m4A | Maarten Test | test | testklas | Testklas 20220830 1138 | Testklas 20220830 1139 | testklas1 |
| Bart van<br>den Berge       |              |         |     |         |              |              |        |              |      |              |             |   |    |        |        |        |     |              |      |          |                        |                        |           |
| Chantal<br>Hendriksen       |              |         |     |         |              |              |        |              |      |              |             |   |    |        |        |        |     |              |      |          |                        |                        |           |
| Janneke<br>Wolff            |              |         |     |         |              |              |        |              |      |              |             |   |    |        |        |        |     |              |      |          |                        |                        |           |
| Johan<br>Schimmel           |              |         |     |         |              |              |        |              |      |              |             |   |    |        |        |        |     |              |      |          |                        |                        |           |
| Johan<br>Schimmel<br>(TEST) |              |         |     |         |              |              |        |              |      |              |             |   |    |        |        |        |     |              |      |          |                        |                        |           |
| Johannes<br>Diepeveen       |              |         |     |         |              |              |        |              |      |              |             |   |    |        |        |        |     |              |      |          |                        |                        |           |
| John<br>Berkley             |              |         |     |         |              |              |        |              |      |              |             |   |    |        |        |        |     |              |      |          |                        |                        |           |
| Jos van<br>Rijthoven        |              |         |     |         |              |              |        |              |      |              |             |   |    |        |        |        |     |              |      |          |                        |                        |           |
| Luuk<br>Tijssen             |              |         |     |         |              |              |        |              |      |              |             |   |    |        |        |        |     |              |      |          |                        |                        |           |
| Maarten<br>van der<br>Horst |              |         |     |         |              |              |        |              |      |              |             |   |    |        |        |        |     |              |      |          |                        |                        |           |
| Mentor                      | Alle klassen | 44      | jan | 1       | Maarten Test | Test klas 92 | GRIP1D | Maarten Test | test | Test klas 92 | Test klas D | 1 | 44 | GRIP1A | GRIP1B | GRIP1C | m4A | Maarten Test | test | testklas | Testklas 20220830 1138 | Testklas 20220830 1139 | testklas1 |

Tip 1: Gebruik het zoekveld en de filters om eenvoudig de mentoren te koppelen aan hun klas. Tip 2: U kunt mentoren koppelen aan meerdere klassen en u kunt dezelfde klas koppelen aan meerdere mentoren.

Tip 3: Als decaan kunt u uzelf in één keer koppelen aan alle klassen door de koppeling in te stellen onder de kolom 'Alle klassen'.

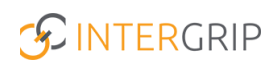

# **Intergrip Portal**

MEER INFORMATIE

Hoe wijzig ik de gegevens van een bestaande gebruiker in Intergrip? Hoe koppel ik een mentor aan zijn/haar klas in Intergrip? Hoe kan ik leerlingen toevoegen aan Intergrip?

Voor meer informatie en onderwerpen: <u>klik hier</u>.